# Docker環境 簡単セットアップスクリプト 利用マニュアル

For Windows10 2004(May 2020 Update Version)

#### [重要:事前準備]Windows10のバージョン を確認する

- Windowsの設定 > システム を開き, 左ペインからバージョン情報を選択します.
- 画面を下にスクロールし, Windowsの仕様 > バージョンの項目が2004となっていることを確認してください.
- それより低いバージョンの場合は、事前にアップデートしておく必要があります。

- 🗆 ×

|   | Find                                                     | l a setting                                        | R                                                 | Find a setting                                                        | Rename this PC                                                                                                    |
|---|----------------------------------------------------------|----------------------------------------------------|---------------------------------------------------|-----------------------------------------------------------------------|----------------------------------------------------------------------------------------------------|
|   | System<br>Display, sound, notifications,                 | Devices<br>Bluetooth, printers, mouse              | Phone<br>Link your Android, iPhone                | Focus assist                                                          | Windows specifications                                                                                                    |
|   | power                                                    |                                                    |                                                   | <ul><li>Power &amp; sleep</li><li>Battery</li></ul>                   | Edition Windows 10 Ente prise<br>Version 2004                                                                               |
|   | Network & Internet<br>Wi-Fi, airplane mode, VPN          | Personalization<br>Background, lock screen, colors | Apps<br>Uninstall, defaults, optional<br>features | Storage                                                               | OS build 19041.508<br>Experience Windows Feature Experience Pack 120.2212.31.0                                              |
| 8 | Accounts<br>Your accounts, email, sync,<br>work family   | AF Time & Language<br>Speech, region, date         | Gaming<br>Xbox Game Bar, captures, Game<br>Mode   | ☐ Tablet ☐ Multitasking                                               | Change product key or upgrade your edition of Windows<br>Read the Microsoft Services Agreement that applies to our services |
| Ģ | Ease of Access                                           | Search                                             | Privacy                                           | <ul> <li>Projecting to this PC</li> <li>Shared experiences</li> </ul> | Read the Microsoft Software License Terms<br>Related settings                                                               |
|   | Narrator, magnifier, high<br>contrast                    | <ul> <li>Find my files, permissions</li> </ul>     | Location, camera, microphone                      | Clipboard                                                             | BitLocker settings<br>System info                                                                                           |
| C | Update & Security<br>Windows Update, recovery,<br>backup |                                                    |                                                   | <ul><li>About</li></ul>                                               | Help from the web                                                                                                    |
|   |                                                          |                                                    |                                                   |                                                                       | Finding out how many cores my processor has                                                                                 |

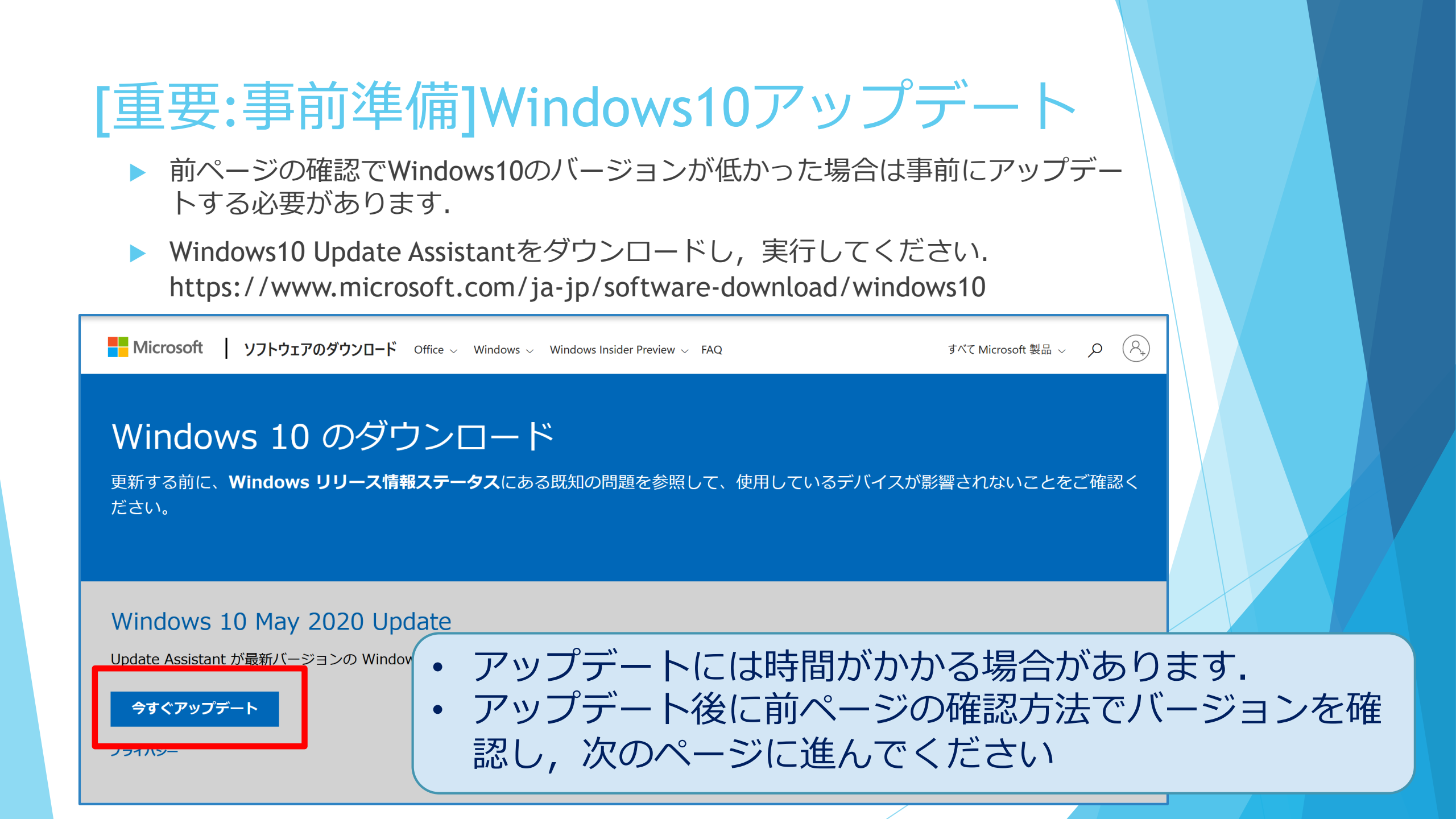

## 0. スクリプトの入手

▶ 以下のURLからDocker環境簡単セットアップスクリプトを申請してください. スクリプトは申請後にメールで届きます.

https://www.jaist.ac.jp/iscenter/jaist-cloud/container/tool/

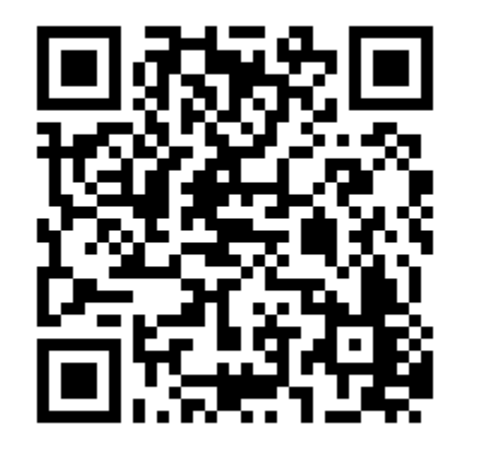

## 1.入手したファイルの展開

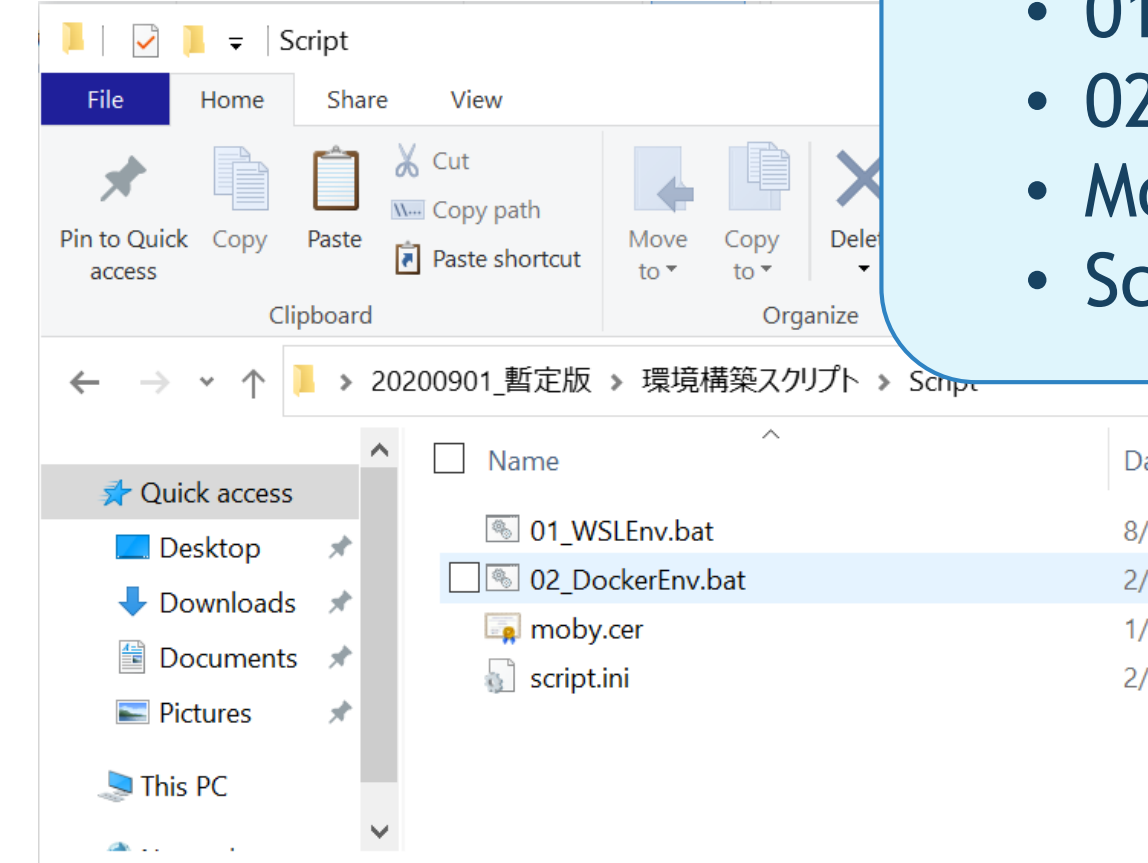

4 items

#### 4つのファイルが入っています.

- 01\_WSLEnv.bat
- 02\_DockerEnv.bat
- Moby.cer
- Script.ini

| ^             | Date modified      | Туре                   | Size |  |
|---------------|--------------------|------------------------|------|--|
| WSLEnv.bat    | 8/20/2020 11:00 AM | Windows Batch File     | 3 KB |  |
| DockerEnv.bat | 2/14/2020 4:20 PM  | Windows Batch File     | 4 KB |  |
| by.cer        | 1/29/2020 9:07 AM  | Security Certificate   | 0 KB |  |
| ot.ini        | 2/13/2020 11:50 AM | Configuration settings | 1 KB |  |
|               |                    |                        |      |  |

## 2. バッチファイルの実行

INVESTIGATION OF A DECK

| Open                         |                                                                                                    |
|------------------------------|----------------------------------------------------------------------------------------------------|
| Edit                         |                                                                                                    |
| Drint                        |                                                                                                    |
| 🗣 Run as administrator       |                                                                                                    |
| 5 Share with Skype           | ① 01 WSI Env batを右/                                                                                                    |
| Scan with Microsoft Defender | UI_VUSLLIV.Date                                                                                                    |
| 🖻 Share                      | ==行1を選んでください                                                                                                    |
| Give access to $>$           |                                                                                                    |
| Restore previous versions    |                                                                                                    |
| Send to                      |                                                                                                    |
| Cut                          |                                                                                                    |
| Сору                         |                                                                                                    |
| Create shortcut              |                                                                                                    |
| Delete                       |                                                                                                    |
| Rename                       |                                                                                                    |
| Properties                   |                                                                                                    |
|                              | Edit   Print   Image: Run as administrator   Image: Snare with Skype   Image: Scan with Microsoft Defender   Image: Share   Image: Share   Image: Give access to   Image: Give access to   Ima |

#### ① 01\_WSLEnv.batを右クリックし, [管理者として 実行]を選んでください

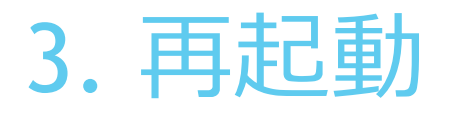

Image: Select Administrator: C\WINDOWS\System32\cmd.exe - C ×
The operation completed successfully.
Path :
Online : True
RestartNeeded : False
Do you want to restart the computer to complete this operation now?
[Y] Yes [N] No [?] Help (default is "Y"):

② コマンドプロンプトが起動します.再起動が要求されたら 「Y」を入力して再起動してください. 再起動のメッセージが表示されず,5分待ってもコマンドプロンプトの表示が変わらない場合、またはコマンドプロンプトが 消えた場合は手動で再起動してください.

## 4. Windows Subsystem for Linuxインストー

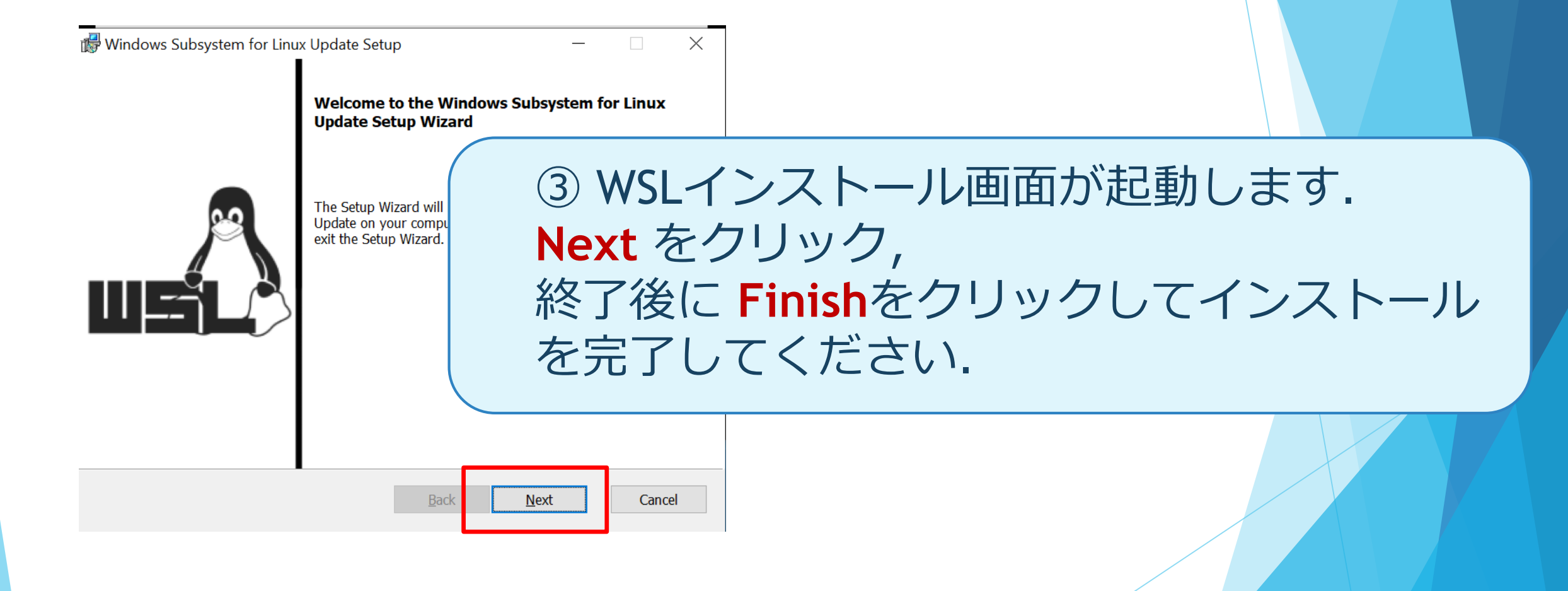

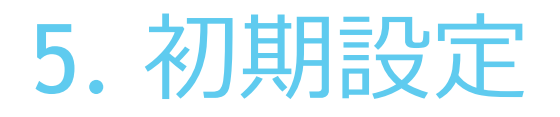

G Ubuntu 18.04 [INFO] Check Reply from 2

INFÓ] Start INFO] Enabl

Deployment In Version: 10.0

Enabling feat

he operation [INFO] Kerne 6 Total

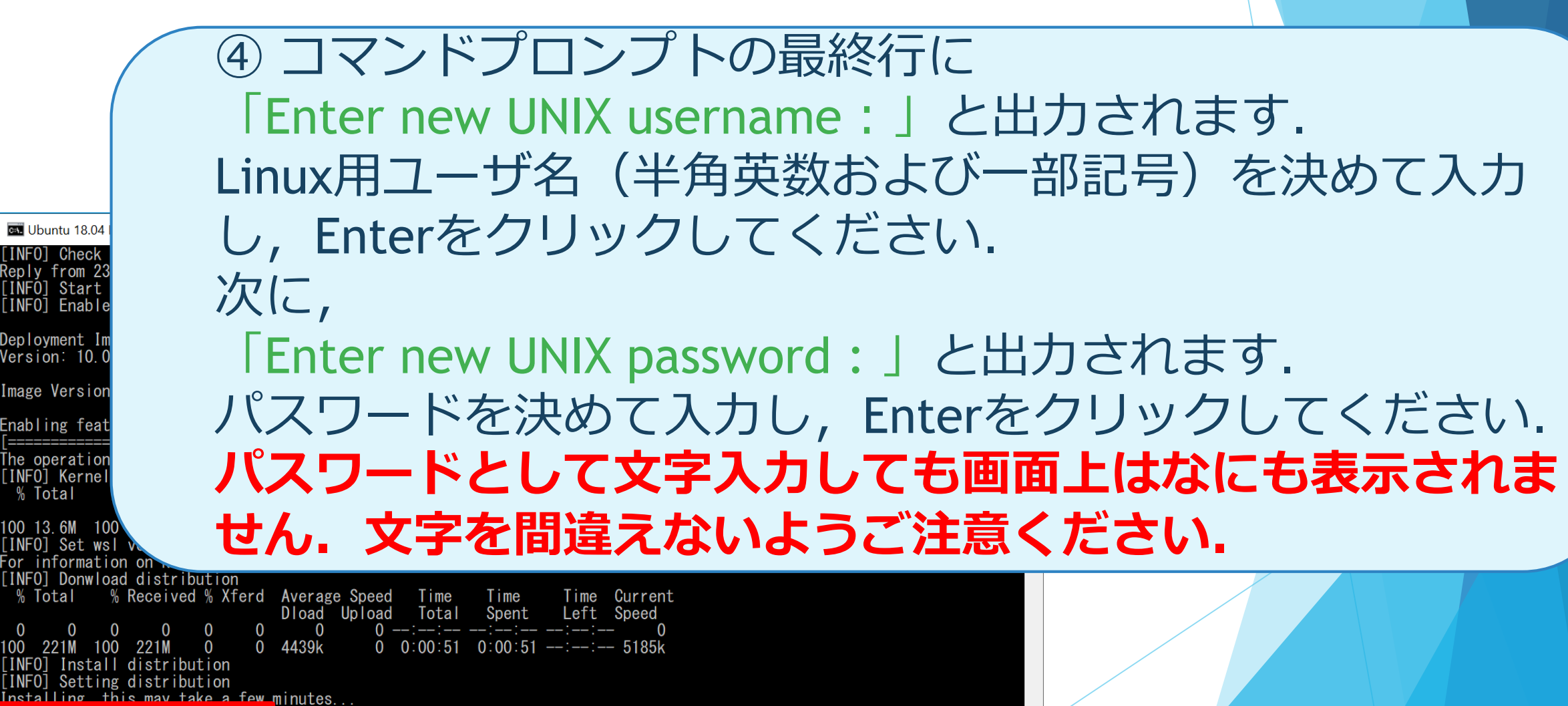

r account. The username does not need to match your Windows username ault UNIX use more information visit: https://aka.ms/wslusers

### 6. バッチファイル実行

NATIONS FOR DUCK DOM: NOT STREET

| Open<br>Edit              |                                   |
|---------------------------|-----------------------------------|
| Print                     |                                   |
| 💎 Run as administrator    |                                   |
| Snare with Skype          | ⑤ 展開したファイルのうち[02 DockerEnv.bat]を右 |
| A Share                   | クリックレ 「管理者として宇行」を選んでください          |
| Give access to            |                                   |
| Restore previous versions |                                   |
| Send to                   |                                   |
| Cut                       |                                   |
| Сору                      |                                   |
| Create shortcut           |                                   |
| Delete                    |                                   |
| Rename                    |                                   |
| Properties                |                                   |
|                           |                                   |

#### 7. Dockerインストール

⑥ Package Configuration画面が開きます. C:\WINDOWS\System32\cmd.exe Package configuration 再起動の質問にはNOを選択してEnterキー, 再起動するサービスの質問にSSHが入力されている Confi 状態でOKを選択してEnterキーを押し次に進みます. There are services installed on your system which libc, and libssl, are upgraded. Since these resta normally be prompted on each upgrade for the list to avoid being prompted; instead, all necessary r being asked questions on each library upgrade. Restart services during package upgrades without asking? <Yes> es until they are restarted. nnections. if needed. The services ated by spaces. No services t is recommended to reboot  $\langle 0k \rangle$ 

#### 8. インストール完了

C:\WINDOWS\System32\cmd.exe

#### Setting up containerd.io (1. Created symlink /etc/systemd

Setting up cgroupfs-mount (1. invoke-rc.d: could not detern Setting up libltdl7:amd64 (2. Setting up docker-ce-cli (5:1 Setting up pigz (2.4-1) ...

#### ⑦ [Complete Docker Setup!]と表示されていれば Dockerのインストールが完了しています.

Setting up docker-ce (5:19.03.13~3-0~ubuntu-bionic) ... Created symlink /etc/systemd/system/multi-user.target.wants/docker.service  $\rightarrow$  /lib/systemd/system/docker.service. Created symlink /etc/systemd/system/sockets.target.wants/docker.socket  $\rightarrow$  /lib/systemd/system/docker.socket. invoke-rc.d: could not determine current runlevel Processing triggers for libc-bin (2.27-3ubuntu1.2) ... Processing triggers for systemd (237-3ubuntu10.42) ... Processing triggers for man-db (2.8.3-2ubuntu0.1) ... Processing triggers for ureadahead (0.100.0-21) ... [INFO] Setting connect private repogitory cp: cannot stat '/mnt/c//Users/Kanae': No such file or directory cp: cannot stat 'Miyashita/Desktop/20200901\_暫定版/環境構築スクリプト/Script/moby.cer': No such file or directory [INFO] Start docker daemon \* Starting Docker: docker 「 **OK** 1 [INFO] Add permission access docker sock INFO] Install docker-compose [INFO] Download and install docker-compose % Total % Received % Xferd Average Speed Time Time Time Current Dload Upload Total Spent Left Speed 100 651 100 651 0 0 1773 - 1778 0 0:00:15 0:00:15 ---:-- 2770k 0 1007 100 15.4M 100 15.4M [INFO] Complete docker setup ! Press any key to continue